## SUBMISSION OF A BLOG WITH AN ESSAY/PRACTICAL CRITICISM ON TABULA – A PRACTICAL GUIDE!

1.) Go to your blog entry online. Click on the heading of your blog entry so only your blog entry is showing and no others. Click File > Save Page As.

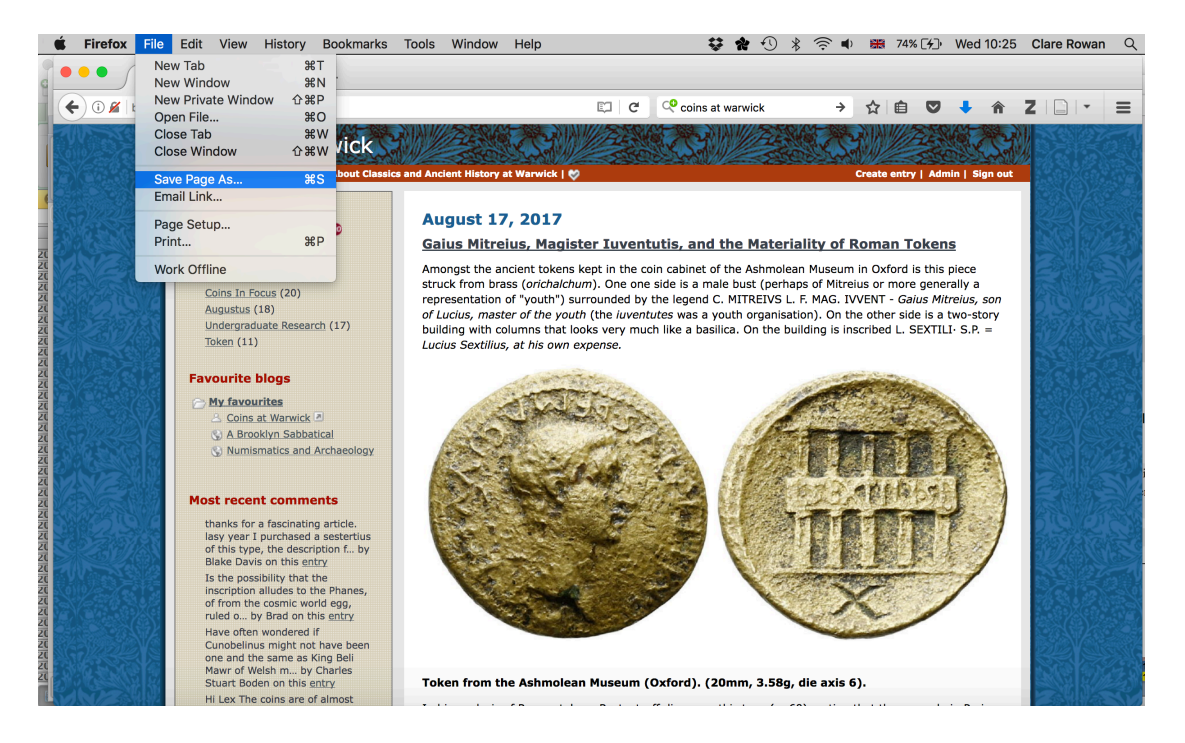

## 2.) Name your file. Make sure you select 'HTML' as the file format.

| 000                 |                         |                         | Save As                                                                                                    |                   |                        |                  |                                                                                                    |
|---------------------|-------------------------|-------------------------|----------------------------------------------------------------------------------------------------|-------------------|------------------------|------------------|----------------------------------------------------------------------------------------------------|
| Coins at Wa         | arwick, University of W |                         |                                                                                                    |                   |                        |                  |                                                                                                    |
| 🗲 🛈 🔏 🛛 blogs.warwi | ick.ac.uk/numismatic    | Save As:                | Blog assessment                                                                                                    | <u>^</u>          |                        | y 🔸 🏠 🛛          |                                                                                                    |
|                     | CALLER MANIN            | Tags:                   |                                                                                                    |                   |                        |                  | STAN BAR                                                                                                    |
| (0)102 - F - 🞇      | Coins at V              | -                       |                                                                                                    |                   |                        | Control of       |                                                                                                    |
|                     | /arwick Blogs   Conta   |                         | Desktop                                                                                                    | •                 | Q Search               | Admin   Sign out |                                                                                                    |
|                     | Search this blog        | Favorites               |                                                                                                    |                   |                        |                  |                                                                                                    |
| 34533646            |                         | Devices                 |                                                                                                    | E.                |                        |                  |                                                                                                    |
|                     | Tags                    | Remote Disc             |                                                                                                    |                   |                        | ens              |                                                                                                    |
| 12 2335             | Coin Of The Month       |                         | 49 BC final                                                                                                    | 2017wirl-         | a2c_summer_exam_       | his piece        |                                                                                                    |
|                     | Coins In Focus (20      | Shared                  | submission                                                                                                    | cofund_s1.1.doc   | 2017_resit.docx        | enerally a       |                                                                                                    |
|                     | Augustus (18)           | myfiles.warwick.ac.uk 🛎 | 8 items                                                                                                    |                   | 778 KB                 | s a two-story    | 25223                                                                                                    |
|                     | Undergraduate Re        | All                     |                                                                                                    |                   |                        | TILI S.P. =      |                                                                                                    |
|                     | <u>Token</u> (11)       | Tago                    |                                                                                                    |                   |                        |                  |                                                                                                    |
|                     |                         | lays                    |                                                                                                    |                   | RTF                    |                  |                                                                                                    |
|                     | Favourite blogs         |                         | abbreviations-in-                                                                                                    | Ashmolean         | biblio to get          |                  |                                                                                                    |
|                     | C My favourites         |                         | latin-inscriptions                                                                                                    | 11 items          |                        | 200              |                                                                                                    |
|                     | A Coins at Warw         |                         | 46 items                                                                                                    |                   |                        |                  |                                                                                                    |
|                     | A Brooklyn Sa           |                         |                                                                                                    |                   | manual de la constante | 6.2 .            |                                                                                                    |
| A CHARLES AND A     | () Numisinadies (       |                         |                                                                                                    |                   |                        |                  |                                                                                                    |
|                     |                         |                         |                                                                                                    |                   | RTF                    |                  |                                                                                                    |
| AB GRADING          | Most recent com         |                         | bibliographies                                                                                                    | Charlotte Mann-   | co tutelle             |                  |                                                                                                    |
| NATES TO THE        | thanks for a fascin     |                         | 7 items                                                                                                    | PhD Proposal.docx |                        |                  | STOVETRA                                                                                                    |
|                     | lasy year I purcha      |                         |                                                                                                    | 162 KB            |                        |                  |                                                                                                    |
|                     | Blake Davis on thi      |                         |                                                                                                    |                   |                        | the state        |                                                                                                    |
|                     | Is the possibility t    |                         |                                                                                                    |                   |                        |                  |                                                                                                    |
|                     | inscription alludes     |                         | and the second second se |                   |                        |                  |                                                                                                    |
|                     | ruled o by Brad o       |                         | COCEO20 pdf                                                                                                    | COLLECTION        | Cotutollo And          |                  |                                                                                                    |
|                     | Have often wonde        |                         | Web Page, c                                                                                                    | omplete           |                        |                  |                                                                                                    |
| SG7222              | one and the same        |                         | Format 🗸 Web Page, H                                                                                                    | ITML only         |                        |                  |                                                                                                    |
| STERNER ST          | Mawr of Welsh m         |                         | Text Files                                                                                                    |                   |                        |                  |                                                                                                    |
|                     | Stuart Boden on th      | New Folder              | All Files                                                                                                    |                   | Cancel Save            |                  |                                                                                                    |
|                     | TILEX THE COINS a       |                         |                                                                                                    |                   |                        |                  | A AND A AND |

3.) Create a new folder, and place your html file and your essay/practical criticism file in the folder. Make sure only these files are in the folder and no others.

|                       |   | Roman laughter assessment |          |               |
|-----------------------|---|---------------------------|----------|---------------|
| $\langle \rangle$     |   |                           | <b>*</b> | Q Search      |
| Favorites             |   | Name                      | ^        | Date Modified |
| Devices               |   | Blog assessment.html      |          | Today, 10:29  |
| Bamata Dias           |   | 📄 essay                   |          | Today, 10:32  |
| Remote Disc           |   |                           |          |               |
| Shared                |   |                           |          |               |
| myfiles.warwick.ac.uk | ۵ |                           |          |               |
|                       |   |                           |          |               |
|                       |   |                           |          |               |
| Tags                  |   |                           |          |               |

4.) Go to Tabula,

https://www2.warwick.ac.uk/fac/arts/classics/students/esubmission/

And click 'Submit Assignment'.

| ✓ Awaiting submission                                                             |                                                           |                                        |                                        |  |  |
|-----------------------------------------------------------------------------------|-----------------------------------------------------------|----------------------------------------|----------------------------------------|--|--|
| Details                                                                           | Progress                                                  | Actions                                |                                        |  |  |
| ARC102 // Architectural<br>Design 1<br><u>Roman Laughter</u><br>Assessment Term 2 | ✓ Not submitted Assignment due: 12:00 Sat 30 <sup>1</sup> | <sup>th</sup> September 2017 - 10 days | Submit assignment<br>Request extension |  |  |

## 5.) Click on the browse button to upload your files.

| University ID                                                                                                    |  |
|----------------------------------------------------------------------------------------------------|--|
| 5200001                                                                                                    |  |
| Assignment information                                                                                                    |  |
| Assignment due: 12:00 Sat 30 <sup>th</sup> September 2017 - 10 days. Request an extension                                                                                                    |  |
| You can submit to this assignment multiple times up to the deadline. Only the latest submission of your work will be accepted, and you will not be able to change this once the deadline has passed. |  |
| You can submit once only to this assignment after the deadline, but your mark may be affected.                                                                                                    |  |
| Note                                                                                                    |  |
| Assignment file(s)                                                                                                    |  |
| Browse No files selected.                                                                                                    |  |
| Up to 2 attachments allowed. You can upload multiple files at once. They need to be in the same folder on your computer for you to be                                                                |  |

Up to 2 attachments allowed. You can upload multiple files at once. They need to be in the same folder on your cor able to select them all. To select multiple files at once hold down the Ctrl key and click on each file. 6.) BOTH FILES MUST BE SELECTED AT ONCE. Go to the folder with your files in it, and click "Control" and "A". ". Alternatively hold down the control button as you select each file. Make sure **BOTH** files are selected.

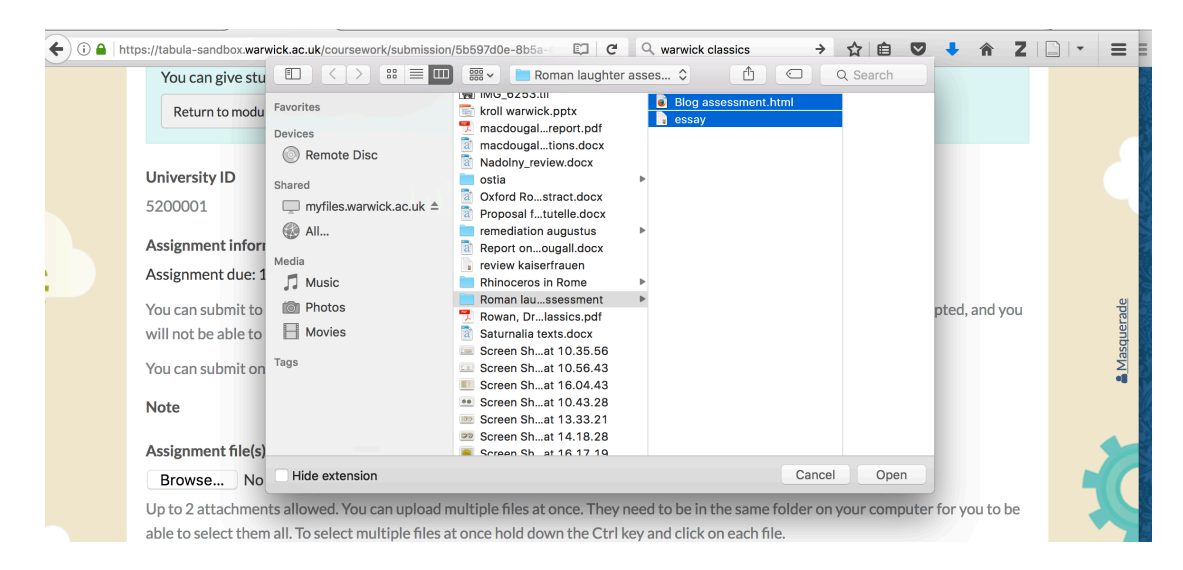

6.) Click 'Submit'. Make sure both files are listed on your submission receipt.

Thanks, we've received your submission. We'll send you an email confirming this shortly; don't worry if the email doesn't arrive  $\leq$  straight away - we've already recorded the official time of your submission, and it's 10:48 Wed 20<sup>th</sup> September 2017, regardless of when the email reaches you.

Submission receipt

Submission received 10:48:15 Wed  $20^{th}$  September 2017.

Submission ID: a1111ad8-24f6-4f1f-ba96-43eff48f94d3

Uploaded attachments:

- Blog assessment.html
- essay.rtf
- 7.) Enjoy the feeling of having submitted your assignment! ;-)